| VAROITUKSIA                                          | 99         |
|------------------------------------------------------|------------|
| Turvallisuuteen liittyvät yleiset varoitukset        | 99         |
| Vaatimustenmukaisuusvakuutus                         | 100        |
| Direktiivin 2014/53/EU artiklan 10.10 mukai vakuutus | nen<br>100 |
| Tämä käyttöohje                                      | 100        |
| Miten käyttöohjetta luetaan                          | 100        |
| KÄYTTÖ                                               | 100        |
| SmegConnect                                          | 100        |
| Liitettävyyttä koskevat vaatimukset                  | 100        |

| Sovelluksen asentaminen               | 100 |
|---------------------------------------|-----|
| Tilin luominen                        | 100 |
| Tuotteen rekisteröinti                | 101 |
| Laitteen yhdistäminen                 | 101 |
| Etäyhteys                             | 102 |
| Yhteyspisteen tunnistetietojen vaihto | 103 |
| Valikko SmegConnect                   | 104 |
| Tietoja yhteydestä.                   | 104 |
| Peruuta rekisteröinti                 | 104 |
| Ohjelmistopäivitykset                 | 105 |
| Mitä tehdä, jos                       | 106 |
|                                       |     |

Lue tämä käyttöopas huolellisesti. Ohjeita noudattamalla taataan laitteen oikeaoppinen ylläpito ja sen ominaisuuksien säilyvyys. Tuotteeseen liittyviä lisätietoja löytyy osoitteesta www.smeg.com

Tuotemerkit Apple, App Store ja iOS omistaa Apple Inc.

Tuotemerkit Google Play Store ja Android omistaa Google Inc.

Wi-Fi on tuotemerkki, jonka omistaa Wi-Fi Alliance.

# VAROITUKSIA

## Turvallisuuteen liittyvät yleiset varoitukset

- Sovelluksen käyttö edellyttää, että on käytettävissä langaton lähiverkko (Wi-Fi) ja vastaava Internet-reititin, joiden kautta laite ja mobiililaite yhdistetään.
- Mikäli signaali on riittämätön laitteen käyttöä varten, asenna läheisyyteen Wi-Fi-toistin.
- Wi-Fi-lähiverkon kantavuusalueen ulkopuolella, sovelluksen käytettävyys edellyttää, että on saatavilla mobiililaitteen tietoliikenneyhteys. VAROITUS: tästä aiheutuu mahdollisesti lisäkustannuksia matkapuhelinliittymän sopimuksesta riippuen.
- Laite voi toimia offline-tilassa

liittämättömänä kodinkoneena, mutta sitä ei voida ohjata sovelluksen avulla, kun Wi-Fiyhteys tai tietoliikenneyhteys on kytketty pois päältä.

 Sähkömagneettista yhteensopivuutta koskevien määräysten mukaan laite kuuluu ryhmään 2 ja luokkaan B (EN 55011).

 Laite täyttää tällä hetkellä voimassa olevat turvallisuutta ja sähkömagneettista yhdenmukaisuutta koskevat standardit ja direktiivit. Sydämentahdistinta käyttäviä henkilöitä suositellaan kuitenkin pysyttelemään vähintään 20-30 cm etäisyydellä toiminnassa olevasta laitteesta. Ota yhteyttä sydämentahdistimen valmistajaan lisätietoja varten.

ш

 Vain tietyissä malleissa, turvallisuussyistä ja voimassa olevien lakien mukaisesti kaikkia kodinkoneen toimintoja ei voi kytkeä päälle etäkäytöstä.

#### Vaatimustenmukaisuusvakuutus

Valmistaja SMEG vakuuttaa, että radiolaitetyypit:

#### SBC4606WNR

vastaavat vaatimuksia direktiivissä 2014/53/ EU.

- Tekniikka: Wi-Fi IEEE 802.11 b/g/n.
- Taajuudet: 2400-2497 MHz.
- Lähtöteho enintään: +18,5 dBm.
- Laite toimii ISM-taajuusalueella 2,4 GHz.
- Sähköverkkoon yhdistetty valmiustilassa oleva laite vaatii korkeintaan 2,0 W.

EU-vaatimustenmukaisuusvakuutuksen teksti kokonaisuudessaan on saatavissa seuraavassa internetosoitteessa:

www.smeg.com/smegconnect/direttiva\_red

#### Direktiivin 2014/53/EU artiklan 10.10 mukainen vakuutus

Tähän radiolaitteeseen El tarvitse soveltaa

# KÄYTTÖ

### SmegConnect

Laite on varustettu SmegConnect-tekniikalla, jonka avulla käyttäjä voi ohjata laitteen toimintaa älypuhelimeen tai tablettiin asennettavan sovelluksen avulla.

Katso lisätietoja toimitetusta ohjekirjasta ja/tai tutustu verkkosivustoon

www.smeg.com

### Liitettävyyttä koskevat vaatimukset

 Älypuhelin tai tablettitietokone iOS- tai Android-käyttöjärjestelmällä. Käyttöjärjestelmien minimivaatimusversiot löytyvät seuraavasta linkistä:

#### www.smeg.com/smegconnect/

 Aktiivinen ja laitteen asennuspaikalla käytettävissä oleva langaton verkko käyttöönottoa koskevia rajoituksia tai käyttöä varten tarvittavan luvan saamista koskevia vaatimuksia missään EU:n jäsenvaltiossa.

### Tämä käyttöohje

- Tämä käyttöohje on laitteen oleellinen osa ja siksi se on säilytettävä ehjänä sekä käyttäjien helposti saatavilla koko laitteen käyttöiän ajan.
- Ennen laitteen käyttöä lue tämä käyttöohje huolellisesti läpi.
- Tässä käyttöchjeessa annetut selitykset sisältävät kuvia, jotka kuvaavat näytölle yleisesti ilmestyviä ohjeita. On kuitenkin pidettävä mielessä, että laitteeseen voi olla asennettu päivitetty versio järjestelmästä, jonka vuoksi näyttöön ilmestyvät ohjeet voivat poiketa käyttöoppaassa osoitetusta.

## Miten käyttöohjetta luetaan

Tässä käyttöohjeessa käytetään seuraavia kuvamerkkejä:

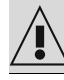

Varoitus/Huomio

Tieto/Ehdotus

(taajuusalue 2,4 Ghz, suojausasetus WPA2).

- Internet-yhteys.
- Langattoman kotiverkon nimi ja salasana.

### Sovelluksen asentaminen

Lataa älypuhelimelle tai tabletille Smeg Connect-sovellus App Storesta (Apple-laitteille) tai Google Play -kaupasta (Android-laitteille) ja asenna se.

### Tilin luominen

1. Käynnistä SmegConnect-sovellus.

2. Syötä pyydetyt tiedot ja suorita rekisteröinti.

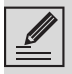

Tähdellä "\*" merkityt kentät ovat pakollisia.

 Rekisteröinnin päätteeksi lähetetään vahvistus sähköpostitse annettuun osoitteeseen.

#### Tuotteen rekisteröinti

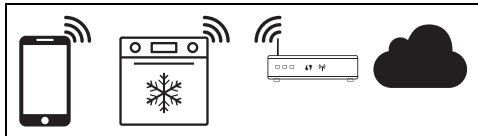

Rekisteröintivaihe edellyttää toimenpiteitä, jotka on suoritettava vuorotellen sovelluksessa 🏠 ja

laitteen ohjauspaneelissa D. Varmista, että olet laitteen läheisyydessä.

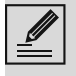

Jos rekisteröinnin aikana näyttöön ilmestyy teksti "REKISTERÖINTI EPÄONNISTUI!", se merkitsee, että jokin menettelyn vaiheista ei onnistunut tai toimenpide keskeytyi.

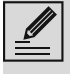

Rekisteröintimenettely voidaan keskeyttää painamalla näppäintä

skeyttaa painamalla nappainta

PALAA (käytettävissä vain joillakin näytöillä).

### Laitteen yhdistäminen

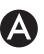

- 1. Kosketa Kirjaudu.
- 2. Seuraavalla sivulla (aloitussivu), kosketa Lisää tuote.
- 3. Valitse tyyppi tuotteelle, joka halutaan yhdistää (tässä tapauksessa "uuni").

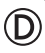

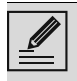

Laitteessa olevaa asetusta "Yhteys" ei tarvitse aktivoida ennakkoon. Menettely aktivoituu automaattisesti.

4. Kosketa laitteen näytöllä päävalikkoruudussa näppäintä **Asetukset** 

🖧 (alaoikealla).

• (vain tietyissä malleissa) Valitse **Yhteys** 

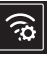

5. Valitse SmegConnect.

- 6. Kosketa näppäintä **Rekisteröinti** 📝
- Valitse haluamasi tuotteen rekisteröintimenetelmä (Manuaalinen o Automaattinen).

#### Manuaalinen tapa

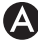

- 1. Valitse Manuaalinen.
- 2. Avaa mobiililaitteella Wi-Fi-asetukset ja valitse verkko "**smegconnect**".
- Syötä salasana "smeg0001" ja odota yhteyden muodostumista.
- 4. Palaa sovellusohjelmaan SmegConnect ja kosketa Seuraava.

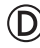

5. Minuutin kuluessa kosketa näppäintä

Vahvista 🗸

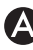

- 6. Syötä yhteyspisteen tiedot:
- Kotiverkon nimi.
- Langattoman verkon salasana.

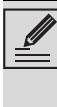

Laite tukee verkkoja (SSID), joiden nimi on enintään 32 merkkiä (tyhjät tilat mukaan lukien) ja turva-asetus WPA2 (ei WEP tai WPA).

7. Kosketa Seuraava ja odota vahvistussivua.

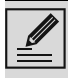

Tämän vaiheen aikana mobiililaite yhdistyy automaattisesti Wi-Fi-verkkoon tai alustavien tietojen verkkoon. Käyttäjän ei tarvitse suorittaa mitään toimenpiteitä.

## D

- 8. Odota tervetulosivua.
- Laitteen näytölle ilmestyy ruutu

"REKISTERÖINTI SUÓRITETTU".

Kuvake **Yhdistettävyys** (yläoikealla olevalla tietoalueella) jää palamaan, tuotteen rekisteröintimenettely on päättynyt.

Tässä vaiheessa laitteen näyttöön tulee valikko

Asetukset 🔅 ja voidaan aktivoida 📑 Etäohjaus (vain tietyissä malleissa: valikossa Н

91477A874/A

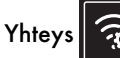

Varmista, että aktivoit Etäohjauksen ohjataksesi laitetta sovelluksella.

#### Automaattinen tapa (WPS)

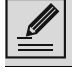

Varmista, että WPS-vaihtoehto on aktivoitu käytettävässä reitittimessä.

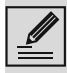

Varmista, että mobiililaite ja tuote yhdistyvät proseduurin aikana samaan Wi-Fi-verkkoon.

# $\bigcirc$

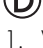

1. Valitse laitteessa automaattinen tapa (WPS).

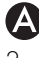

## 2. Valitse Automaattinen tapa (WPS).

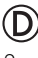

3. Kahden minuutin sisällä paina WPSnäppäintä omalla reitittimellä.

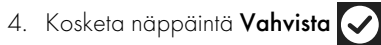

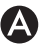

#### 5 Odota tervetulosivua

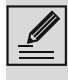

Tämän vaiheen aikana mobiililaite yhdistyy automaattisesti Wi-Fi-verkkoon tai alustavien tietojen verkkoon. Käyttäjän ei tarvitse suorittaa mitään toimenpiteitä.

# $\bigcirc$

Laitteen näytölle ilmestyy ruutu "REKISTERÖINTI SUORITETTU".

Kuvake Yhdistettävyys 🛜 (yläoikealla

olevalla tietoalueella) jää palamaan, tuotteen rekisteröintimenettely on päättynyt.

Tässä vaiheessa laitteen näyttöön tulee

valikko Asetukset 💭 ja voidaan aktivoida

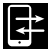

**Etäohjaus** (vain tietyissä malleissa:

valikossa **Yhteys** 

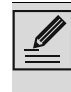

Varmista, että aktivoit 🖈

#### Etäohiauksen ohiataksesi laitetta sovelluksella

## Etäyhteys

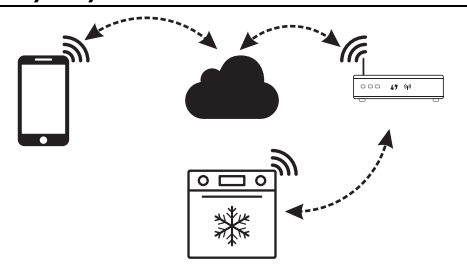

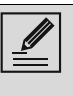

Kun laite on rekisteröity, se voidaan liittää tai kytkeä irti Internetistä milloin tahansa

|   |   |   | > |
|---|---|---|---|
|   | ſ |   |   |
| 2 | _ | _ |   |

Etäyhteys on käytettävissä vain, kun laite on rekisteröity.

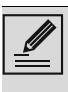

Rekisteröintimenettelyjen päätyttyä etäyhteys on jo aktiivinen. Etäohjausta ei ole kuitenkaan aktivoitu.

#### Laitteen yhdistämiseksi:

1. Kosketa laitteen näytöllä päävalikkoruudussa näppäintä Asetukset

🔉 (alaoikealla).

2. Valitse 🛜 Yhdistettävyys (vain tietyissä

malleissa: valikossa Yhteys

Valitse On.

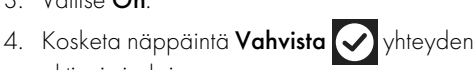

### Ohjaa laitetta sovelluksella:

aktivoimiseksi

5. Valitse 🔁 Etäohjaus (vain tietyissä

malleissa: valikossa Yhteys

Valitse On.

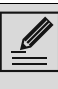

Etäohjaus on käytettävissä vain, jos kohta **Yhdistettävyys** on asennossa Yhdistettävyys päällä.

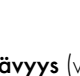

7. Kosketa näppäintä Vahvista 🗸 aktivoidaksesi 🔁 Etäohjaus.

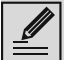

Etäohjaus voidaan aktivoida myös painamalla symbolia 🚅 (yläoikealla). Kun etäohjaus on aktiivinen, symbolin väri muuttuu 🟹

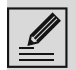

Joillakin näytöillä (esimerkiksi valikossa

Asetukset 💭 ja kypsennystoiminnon

arvojen muutossivuilla) El ole mahdollista muuttaa Etäohjauksen tilaa painamalla symbolia 🔁

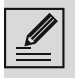

Etäohjaus kytkeytyy pois päältä joissakin tapauksissa, kun luukku avataan.

Etäohjaus kytkeytyy pois päältä väliaikaisen virtakatkoksen tapauksessa.

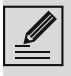

Etäohjaus pysyy aina aktiivisena Show Room tilassa ja Demo-tilassa (vain näytteillepanijoille).

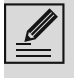

Laitteen tilasta riippuen sovelluksesta ei aina voi käynnistää uutta toimintoa (esimerkiksi: jos olen suorittamassa puhdistusta, pikajäähdytystä ei voi käynnistää sovelluksesta).

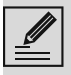

Sovelluksesta on mahdollista muuttaa myös joitain laitteen konfigurointiasetuksia.

Pyydetään aina etäohjauksen aktivointi.

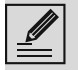

Vain osa asetuksista on saatavilla sovelluksessa.

Joitain näistä voidaan muuttaa vain, jos laitteessa ei ole aktivoituna muita toimintoja.

## Yhteyspisteen tunnistetietojen vaihto

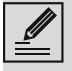

Yhteyspisteen tunnistetietojen vaihtomenettely voidaan keskeyttää painamalla painiketta Palaa 🗲 (käytettävissä vain joillakin näytöillä).

Jos vaihdetaan oman yhteyspisteen tunnistetiedot (**verkon nimi** tai **salasana**):

- 1. Siirry sovellukseen koskettamalla Kirjaudu.
- 2. Valikossa Asetukset tuotteen sivuilla valitse Muuta yhteyspiste.

## (D)

- 3. Laitteen näytön päävalikkoruudussa kosketa näppäintä Asetukset
- 4. (vain tietyissä malleissa) Valitse Yhteys

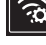

- 5. Valitse SmegConnect.
- 6. Kosketa näppäintä Yhteyspisteen vaihto (<sup>(1)</sup>

#### Manuaalinen tapa

- 1. Valitse Manuaalinen.
- 2. Avaa mobiililaitteella Wi-Fi-asetukset ja valitse verkko "smegconnect".
- 3. Syötä salasana "smeg0001" ja odota yhteyden muodostumista.
- 4. Palaa sovellusohjelmaan SmegConnect ja kosketa Seuraava.

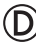

5. Minuutin kuluessa kosketa näppäintä

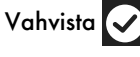

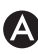

- 6. Syötä yhteyspisteen tiedot:
- Kotiverkon nimi.
- Langattoman verkon salasana.

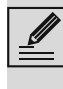

Laite tukee verkkoja (SSID), joiden nimi on enintään 32 merkkiä (tyhjät tilat mukaan lukien) ja turva-asetus WPA2 (ei WEP tai WPA).

Kosketa Seuraava ja odota vahvistussivua.

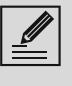

Tämän vaiheen aikana mobiililaite yhdistyy automaattisesti Wi-Fi-verkkoon tai alustavien tietojen verkkoon. Käyttäjän ei tarvitse suorittaa mitään toimenpiteitä.

 $(\mathsf{D})$ 

Laitteen näytölle tulee näkyviin ruutu "YHTEYSPISTEEN VAIHTO ONNISTUNUT!".

#### Kuvake Yhdistettävyys 🛜 (yläoikealla

olevalla tietoalueella) jää palamaan, yhteyspisteen vaihtomenettely on päättynyt.

Tässä vaiheessa laitteen näyttöön tulee valikko

Asetukset 💭 Aktivoi 🗾 Etäohjaus (vain

tietyissä malleissa: valikossa Yhteys 🙃

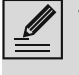

Varmista, että aktivoit 🛃 Etäohjauksen ohjataksesi laitetta sovelluksella.

### Automaattinen tapa (WPS)

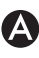

## 1. Valitse Automaattinen tapa (WPS).

# (D)

2. Kahden minuutin sisällä paina WPSnäppäintä omalla modeemireitittimellä.

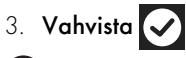

4. Odota tervetulosivua.

| Tämän vaiheen aikana mobiililaite        |
|------------------------------------------|
| ynaisiyy automaailisesii vvi-ri-verkkoon |
| tai alustavien tietojen verkkoon.        |
| Käyttäjän ei tarvitse suorittaa mitään   |
| toimenpiteitä.                           |

# $\bigcirc$

Laitteen näytölle tulee näkyviin ruutu "YHTEYSPISTEEN VAIHTO ONNISTUNUT!"

Kuvake Yhdistettävyys 🛜 (yläoikealla

olevalla tietoalueella) jää palamaan,

yhteyspisteen vaihtomenettely on päättynyt.

Tässä vaiheessa laitteen näyttöön tulee

valikko Asetukset 🔂

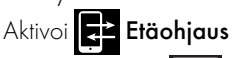

(vain tietyissä malleissa: valikossa **Yhteys** 

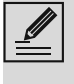

 $(\mathsf{D})$ 

Varmista, että aktivoit Etäohjauksen ohjataksesi laitetta sovelluksella.

# Valikko SmegConnect 🕜

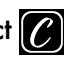

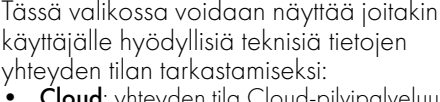

- **Cloud**: yhteyden tila Cloud-pilvipalveluun (Ei yhdistetty/Yhdistetty).
- Wi-Fi: yhteyden tila yhteyspisteeseen (ei yhdistetty tai signaalin taso, kun yhteys on muodostettu).
- Yhteyspisteen SSID: Wi-Fi-verkon yksikäsitteinen nimi.
- IPv4 verkko-osoite: yhteyskortin IPv4osoite.
- IPv6 verkko-osoite: yhteyskortin IPv6osoite.
- **MAC-osoite**: yhteyskortin MAC-osoite.
- Wi-Fi FW-versio: vhtevskortin laiteohjelmiston versio.
- Ohjelmiston yhteensopivuustunnus: yksikäsitteinen tunniste RED-direktiivin vaatimusten osalta

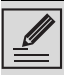

Nämä tiedot voivat olla hyödyllisiä huoltopalveluun soitettaessa.

## Tietoja yhteydestä.

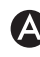

Sovelluksen sisällä valikossa Asetukset tuotteen sivuilla on saatavilla yhdistämistä koskevia tietoja, kuten:

- laitteen rekisteröintipäivä,
- verkon nimi.
- Wi-Fi-signaalin taso,
- yhdistettävyyden välilehden MAC-osoite,
- yhdistettävyyden välilehden laiteohjelmistoversio,
- IPv4- ja IPv6-verkko-osoitteet,
- SW Compliance ID (yhdenmukaisuus REDdirektiivin asettamiin olennaisiin vaatimuksiin nähden).

## Peruuta rekisteröinti

#### Laitteen rekisteröinnin peruuttamiseksi sovelluksesta:

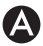

Mene sovellusohjelmaan valikossa Asetukset tuotteen sivuilla ja noudata

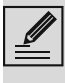

Tuote voidaan rekisteröidä uudelleen noudattamalla edellä kuvattua menettelyä.

## Tuotteessa olevan laitteen rekisteröinnin peruuttamiseksi (vain joissakin malleissa):

- Laitteen näytön päävalikkoruudussa kosketa näppäintä Asetukset 20.
- 2. (vain joissakin malleissa) Valitse **Yhteys**
- 3. Valitse SmegConnect.
- 4. Kosketa näppäintä **Rekisteröinti** 📝 .
- 5. Kosketa näppäintä Roskakori 🗂

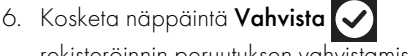

rekisteröinnin peruutuksen vahvistamiseksi.

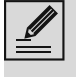

Tämä menettely peruuttaa rekisteröinnin ja palauttaa pelkän **SmegConnect**valikon tehdasasetukset.

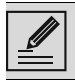

Laitteessa suoritettu peruutus ei vaadi yhteyttä cloud-pilvipalveluun.

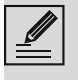

Tämän tyyppinen peruuttaminen vaikuttaa ainoastaan tuotteeseen, suorita laitteen peruuttaminen myös sovelluksesta.

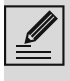

Tuote voidaan rekisteröidä uudelleen noudattamalla edellä kuvattua menettelyä.

### Käyttäjän rekisteröinnin peruuttamiseksi:

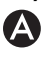

 Siirry sovellukseen valikossa Oma tili ja kosketa painiketta Poista käyttäjä.

## Ohjelmistopäivitykset

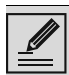

Tämä vaihe ei vaadi mitään toimenpiteitä käyttäjältä.

# D

Ajoittain julkaistaan ohjelmistopäivityksiä (laiteohjelmisto), jotka koskevat laitteen yhdistettävyyttä.

#### Lataaminen

Jos laite on yhdistetty kodin Wi-Fi-verkkoon, päivitykset havaitaan ja ladataan automaattisesti.

Lataamisen aikana kuvakkeen Yhdistettävyys

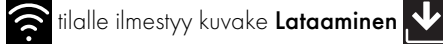

• vilkkuvana.

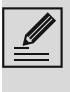

Lataamisen aikana yhteyspalvelu on väliaikaisesti keskeytetty (tämä vaihe kestää muutaman minuutin yhteyden nopeudesta riippuen).

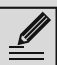

Lataamisen aikana ei ole mahdollista muuttaa asetuksia kohdille

Yhdistettävyys ia tai siirtyä valikkoon SmegConnect

tai vastaaviin proseduureihin.

#### Asennus

Päivitykset voidaan asentaa automaattisesti tai voidaan pyytää vahvistusta käyttäjältä.

Automaattinen päivitys: tämän vaiheen aikana

näytölle tulee näkyviin kuvake **Päivitys** osoittaen, että on käynnissä päivitys, joka ei vaadi käyttäjältä mitään toimenpiteitä.

Päivitys vahvistuksella: näyttö osoittaa, että on saatavilla uusi päivitys.

 Kosketa näppäintä Peruuta päivitysmenettelyn peruuttamiseksi.

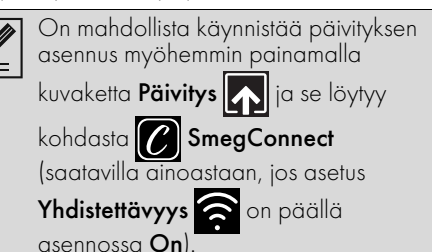

tai

Kosketa näppäintä Vahvista opäivitysmenettelyn vahvistamiseksi.

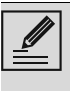

Käyttäjän vahvistaman päivitysmenettelyn aikana laitetta ei ole mahdollista käyttää normaaliin tapaan.

Päivitysproseduurin lopuksi näytöllä näkyy kirjoitus "**PÄIVITYS VALMIS!**":

Nyt laitetta voidaan käyttää normaaliin tapaan.

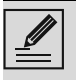

Ohjelmiston uusi versio on näkyvissä valikossa **SmegConnect** kohdassa Wi-Fi FW-versio.

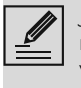

Jos päivitys epäonnistuu, on kuitenkin mahdollista jatkaa laitteen käyttöä ja yhteyspalvelua. Ohjelmiston versio pysyy aiempana.

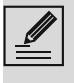

Asennuksen aikana yhteyspalvelu keskeytetään hetkeksi (tämä vaihe kestää noin 2 minuuttia).

## Mitä tehdä, jos...

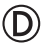

Yhteyden aikana kuvake **Yhteys** jatkaa vilkkumista näytöllä (yhteysyritys käynnissä). Jos tämä tila pysyy päällä minuuttia kauemmin, etäyhteydessä voi olla ongelmia.

- Tarkasta, että Wi-Fi-reititin on päällä.
- Tarkasta, ettei Wi-Fi-reititin ole liian kaukana laitteesta.
- Tarkasta Wi-Fi-verkon tila (taajuusalue 2,4 GHz).
- Tarkasta Internet-yhteyden tila.
- Kytke laite irti ja yritä yhteyden muodostamista myöhemmin uudelleen.
- Irrota laite pistorasiasta ja käynnistä se uudelleen sen jälkeen, kun olet varmistanut sen sammuneen ennen uudelleenkäynnistämistä.

Rekisteröinti- tai yhteyspisteen vaihtomenettely epäonnistuu:

- Tarkasta, että Wi-Fi-reititin on päällä.
- Tarkasta, ettei Wi-Fi-reititin ole liian kaukana laitteesta.
- Tarkasta Wi-Fi-verkon tila (taajuusalue 2,4 GHz).
- Tarkista WPA2 turva-asetuksen saatavuus.
- Tarkasta, ettei verkon nimi ole pidempi kuin 32 merkkiä (tyhjät tilat mukaan lukien).
- Tarkasta Internet-yhteyden tila.
- Tarkasta tietoliikenneyhteyden tila sekä onko käytettävä mobiililaite kytketty kyseiseen verkkoon Internetiä varten.
- Yritä suorittaa menettely uudelleen myöhemmin.
- Irrota laite pistorasiasta ja käynnistä se

uudelleen sen jälkeen, kun olet varmistanut sen sammuneen ennen uudelleenkäynnistämistä.

D

Näyttöön ilmestyy kirjoitus **ErrE**: vika laitteessa.

• Ota yhteys tekniseen huoltopalveluun.

Lisätietoja varten katso:

- osio Suosituksia Usein kysytyt kysymykset Yhdistettävyys sovelluksessa,
- verkkosivu www.smeg.it/faq/ smegconnect/